# Making your Time/Talent Pledge on the Realm App

# Step I: from your REALM app home screen, click "more"

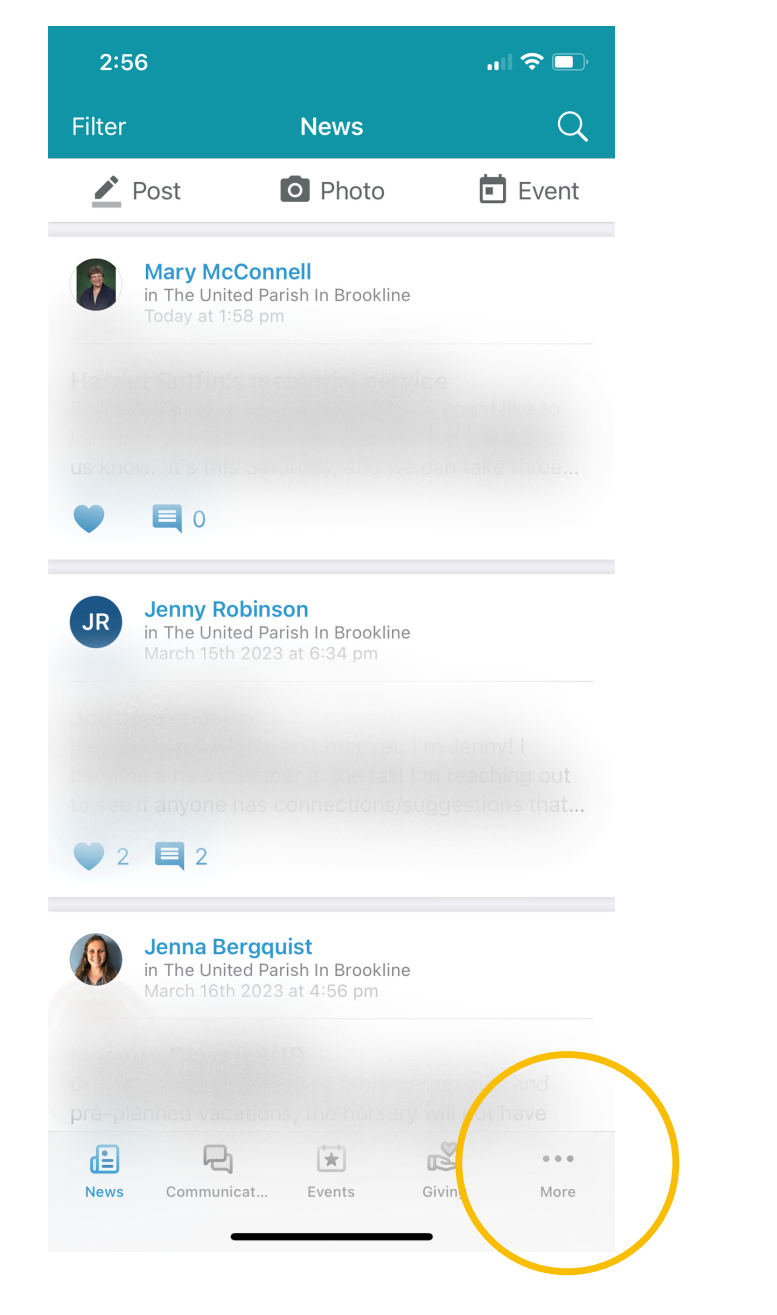

#### Step 2: Click on "Serving"

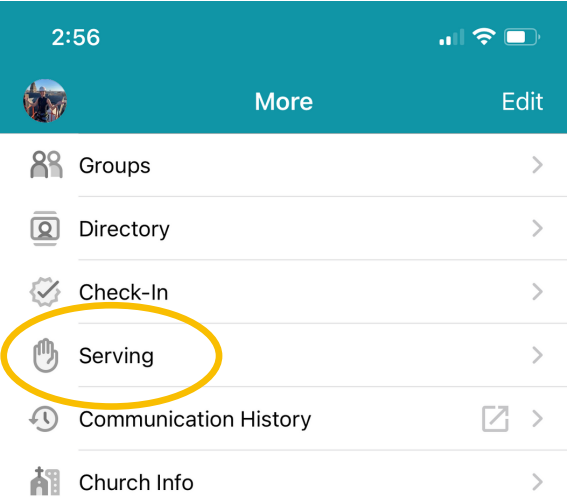

## Step 3: Click on "Serving Profile"

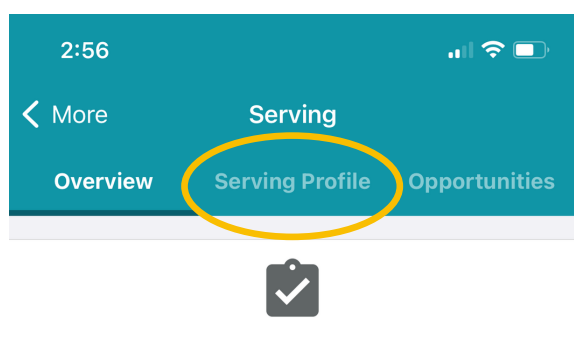

## You currently don't have any assignments.

| Your Teams                           |             |
|--------------------------------------|-------------|
| Confirmation Teachers<br>Team Leader | >           |
| High School Teachers                 | >           |
| Middle School Teachers               | >           |
| Older Elementary Teachers            | >           |
| Pre-K/Kindergarten Teachers          | >           |
| Worship Team                         | >           |
| Younger Elementary Teachers          | >           |
|                                      |             |
| News Communicat Events Giving        | •••<br>More |

#### Send Your Ideas | Help

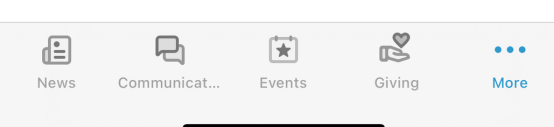

## Step 4: Click the blue "Select Skills and Interests" box

| 2:56                                 |                 | .ıl 🗢 🗖       |
|--------------------------------------|-----------------|---------------|
| <b>&lt;</b> More                     | Serving         |               |
| Overview                             | Serving Profile | Opportunities |
| <b>Days You Car</b><br>Sun, Mon, Tue | >               |               |
| <b>Dates Unavai</b><br>None          | lable           | >             |
|                                      |                 |               |

#### **Skills and Interests**

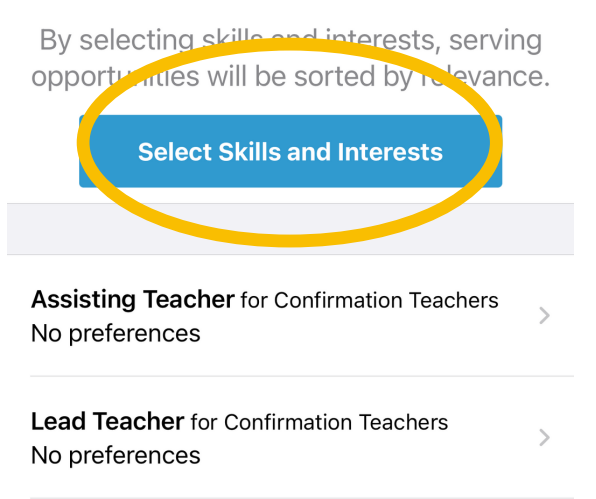

| Ē       | Ð         | <b>*</b> | R      | •••  |
|---------|-----------|----------|--------|------|
| News Co | ommunicat | Events   | Giving | More |

Step 5: tap on the checkboxes for the skills that apply to you, and then click "next"

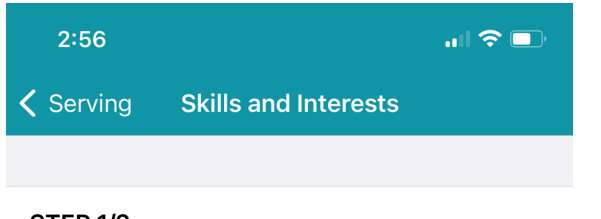

#### STEP 1/2

#### Select your skills

Let us know which of these following skills you have. Select all skills that apply to you.

Accounting
The ability to audit, balance, total or calculate
Automobiles
The ability to diagnose and perform (minor)
car repairs
Building

The ability to construct, make and assemble

Cleaning The ability to renew, enhance or refresh

### Coaching

The ability to prepare, instruct, train, equip, and develop

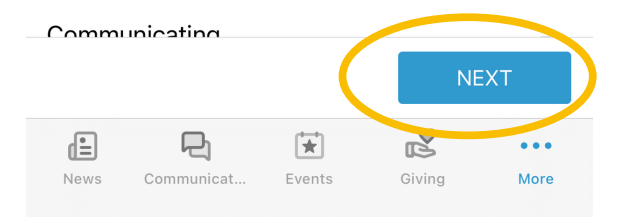

Step 6: tap on the checkboxes for the interests that apply to you, and then tap "save"

| 2:57                                                             |                                                    |                              | ail f                    | <b>?</b> 🔲 |
|------------------------------------------------------------------|----------------------------------------------------|------------------------------|--------------------------|------------|
| <b>〈</b> Serving                                                 | Skills and                                         | d Interes                    | ts                       |            |
|                                                                  |                                                    |                              |                          |            |
| STEP 2/2                                                         |                                                    |                              |                          |            |
| Select yo                                                        | ur interes                                         | sts                          |                          |            |
| Let us know v<br>interested in                                   | which of the<br>serving.                           | se followin                  | g areas yo               | u are      |
|                                                                  |                                                    |                              |                          |            |
| Adult Educa<br>Help shape and<br>opportunities fo                | <b>tion Ministr</b><br>I implement fa<br>or adults | <b>'Y</b><br>aith formatio   | on                       |            |
| Building Min<br>Taking care of a<br>strategizing ab<br>View More | <b>istry</b><br>our church bu<br>out upkeep ar     | ilding and g<br>Id small bui | rounds,<br>Iding project | ts         |
| Children's M<br>Caring for the y                                 | linistry<br>oung membe                             | rs of our ch                 | urch family              |            |
| Financial mi<br>Helping to stew<br>community res                 | nistry<br>ard our churc<br>ources                  | h and                        |                          |            |
| Food Hospit                                                      | ality                                              |                              |                          |            |
| PREVIOUS                                                         |                                                    |                              | SAVI                     | E          |
|                                                                  |                                                    | ¥                            | Ř                        | •••        |
| News Com                                                         | nunicat Ev                                         | vents                        | Giving                   | More       |

# Congratulations: you did it!